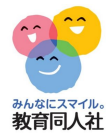

# はなまる集計ソフト 得点集計操作手順

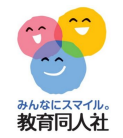

## 0. はなまる集計操作手順もくじ

### 得点集計

| 1. | 初期設定       | 3P  |
|----|------------|-----|
| 2. | 画面説明       | 7P  |
| З. | 便利な設定      | 8P  |
| 4. | 得点入力       | 9P  |
| 5. | 得点集計       | 11P |
| 6. | 分析資料       | 12P |
| 7. | 集計設定       | 13P |
| 8. | よくある質問(集計) | 15P |

\_\_\_\_

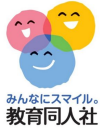

10 M 10 1

#### 1. 初期設定

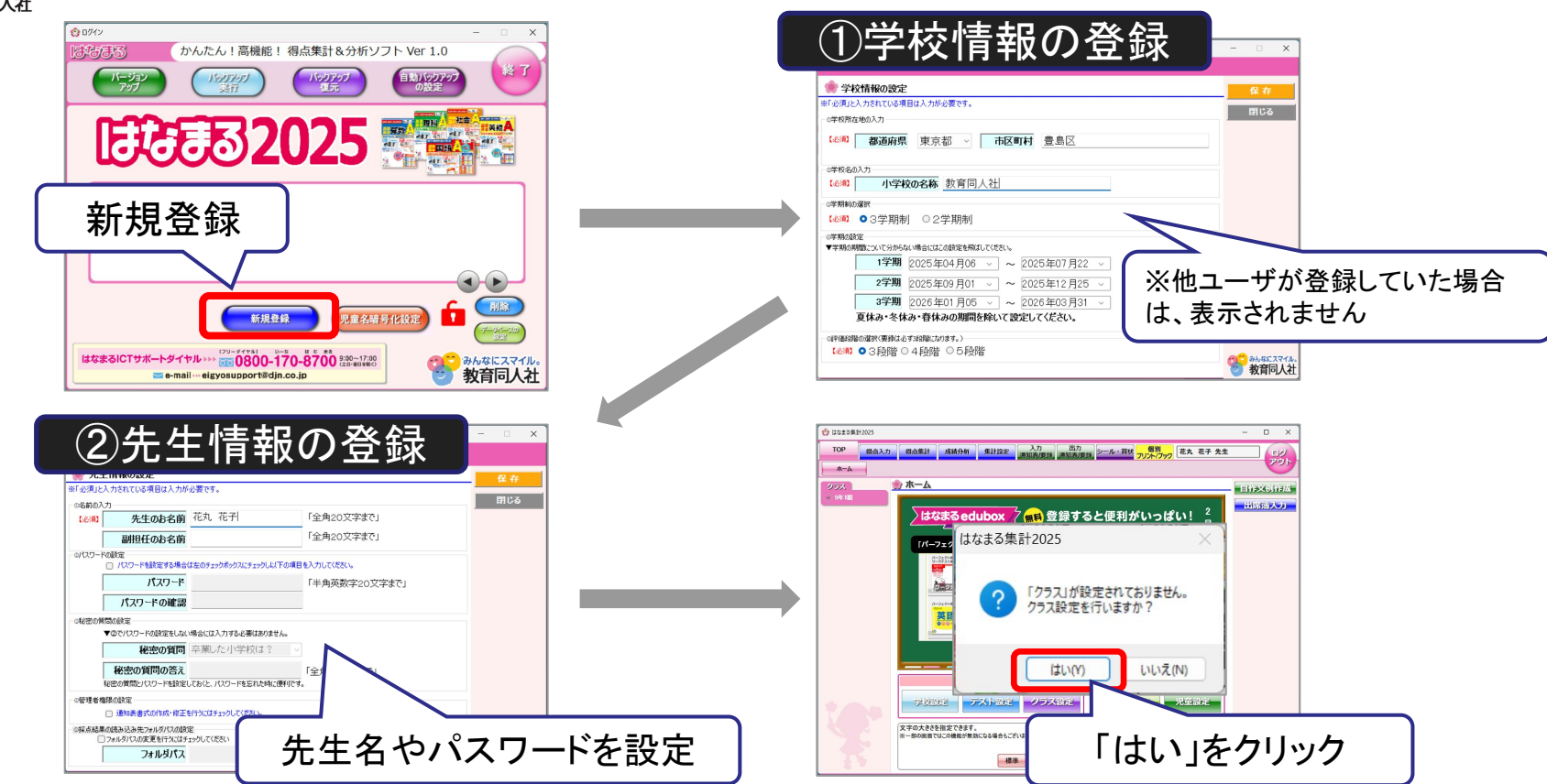

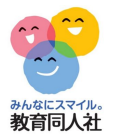

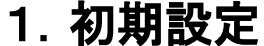

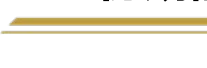

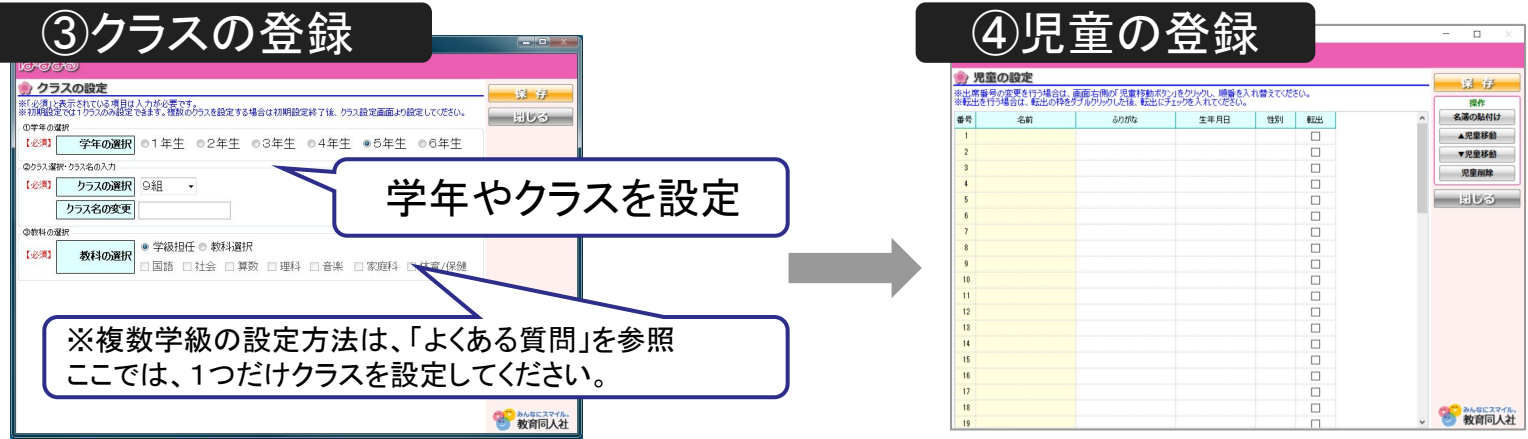

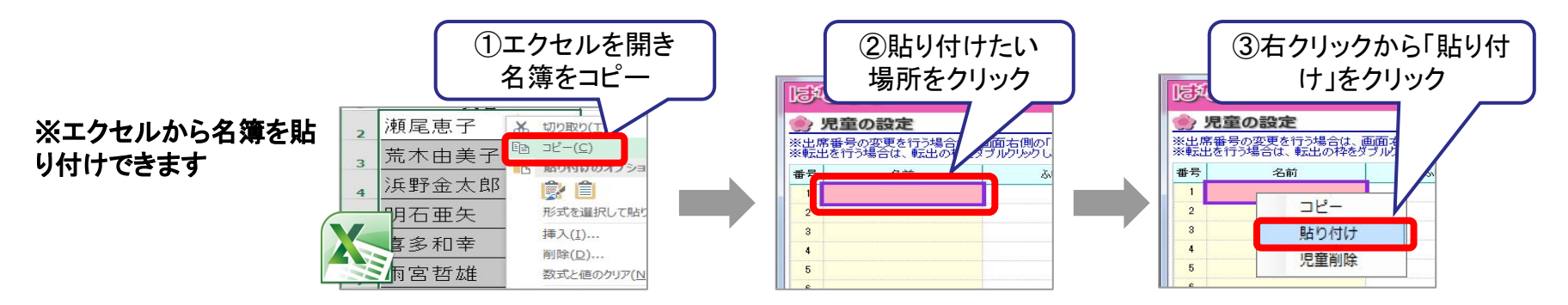

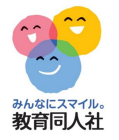

#### 1. 初期設定

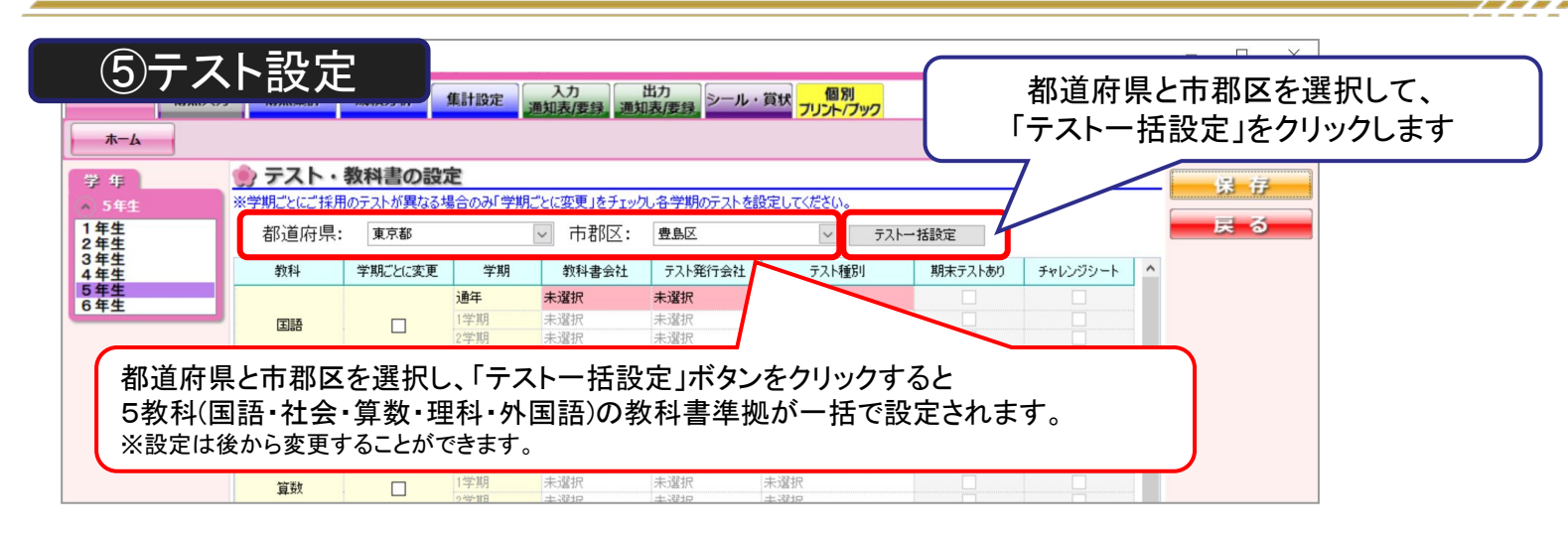

#### ※手動で設定を行う場合

| 教科   | 学期ごとに変更 | 学期                 | 教科書会社  | テスト発行会社 | テスト種別            | 期末テストあり | チャレンジシ |
|------|---------|--------------------|--------|---------|------------------|---------|--------|
|      |         | 通年                 | 光村     | 教育同人社   | AJZH(A·AS)       |         |        |
| 国語   |         | 1学期                | 未選択    | 未選択     | 未選択              |         |        |
|      |         | 2学期                | 未選択    | 未選択     | 75775P(AP·APS)   |         |        |
|      |         | 3学期                | 未選択    | 未選択     | Aテスト(チャレンシシート実施) |         |        |
|      |         | 通年                 | 教出     | 教育同人社   | H HAO/           |         |        |
| 차숲   |         | 1学期                | 未選択    | 未選択     |                  |         |        |
| 1229 |         | 2学期                | 未選択    | 未選択     |                  |         |        |
|      |         | <b>T - - - - -</b> |        |         |                  |         |        |
|      | 谷耳      | 貝日をク               | リックし、オ | を示された   | リストから            |         |        |
| 貸数   |         | お佶                 | iいの±.の | を選択しま   | <del></del>      |         |        |
|      |         | 0.0 DC             |        | と云八しみ   | 7                |         |        |

#### ※他社テストをご利用の場合

| 教科書会社 | テスト発行会社 | テスト種別      |
|-------|---------|------------|
| 光村    | 他社·自作   | AFZH(A·AS) |
| 未選択   | 未選択     | 未選択        |
| 未選択   | 未選択     | 未選択        |
| 未選択   | 未選択     | 未選択        |

テスト会社は、「他社・自作」、 テスト種別は、「A」テストを選択してください。 設定完了後、「集計設定」から、 単元名や配点などの修正を行ってください。

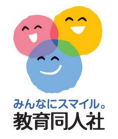

### 1. 初期設定

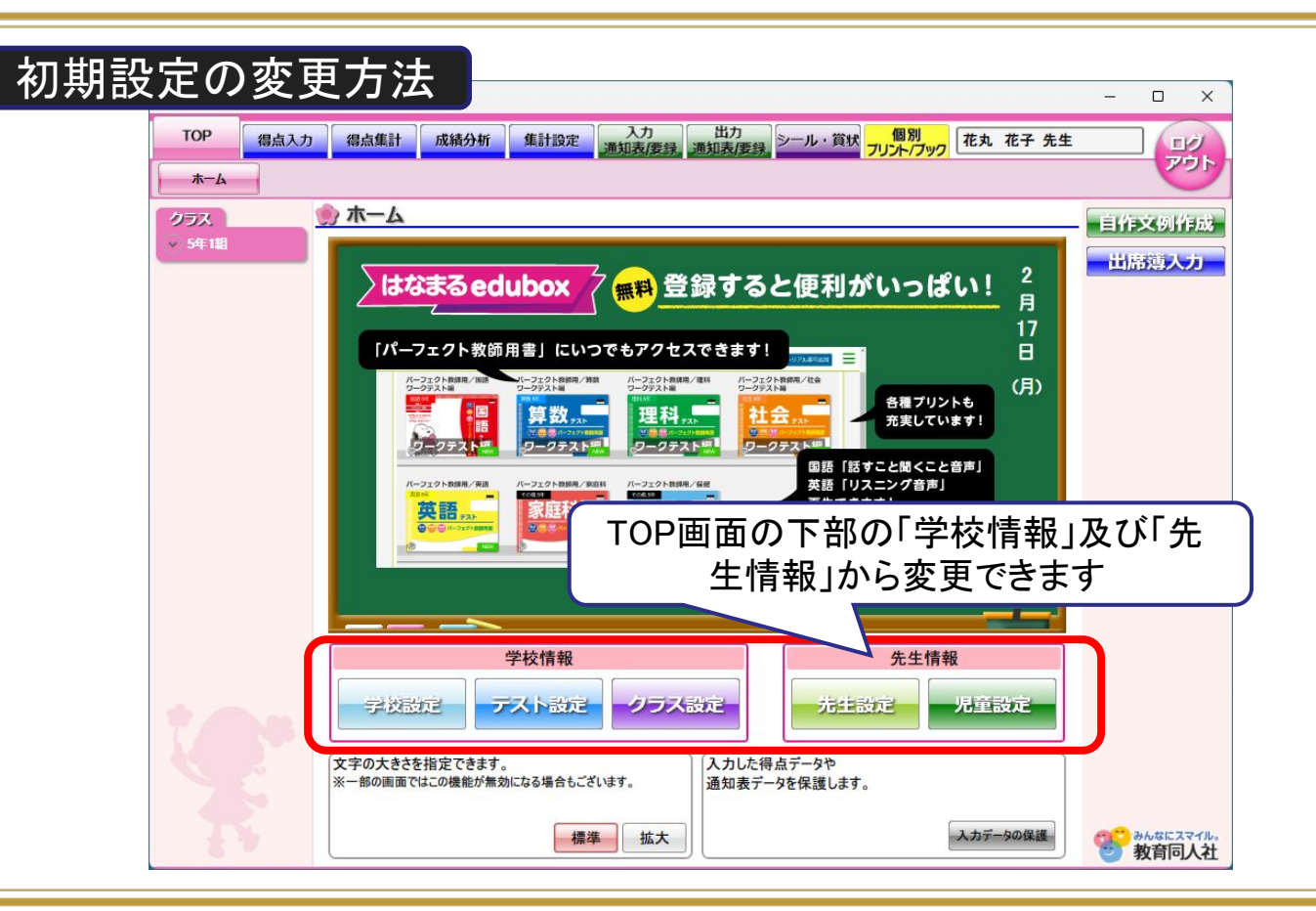

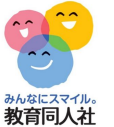

#### 2. 画面説明

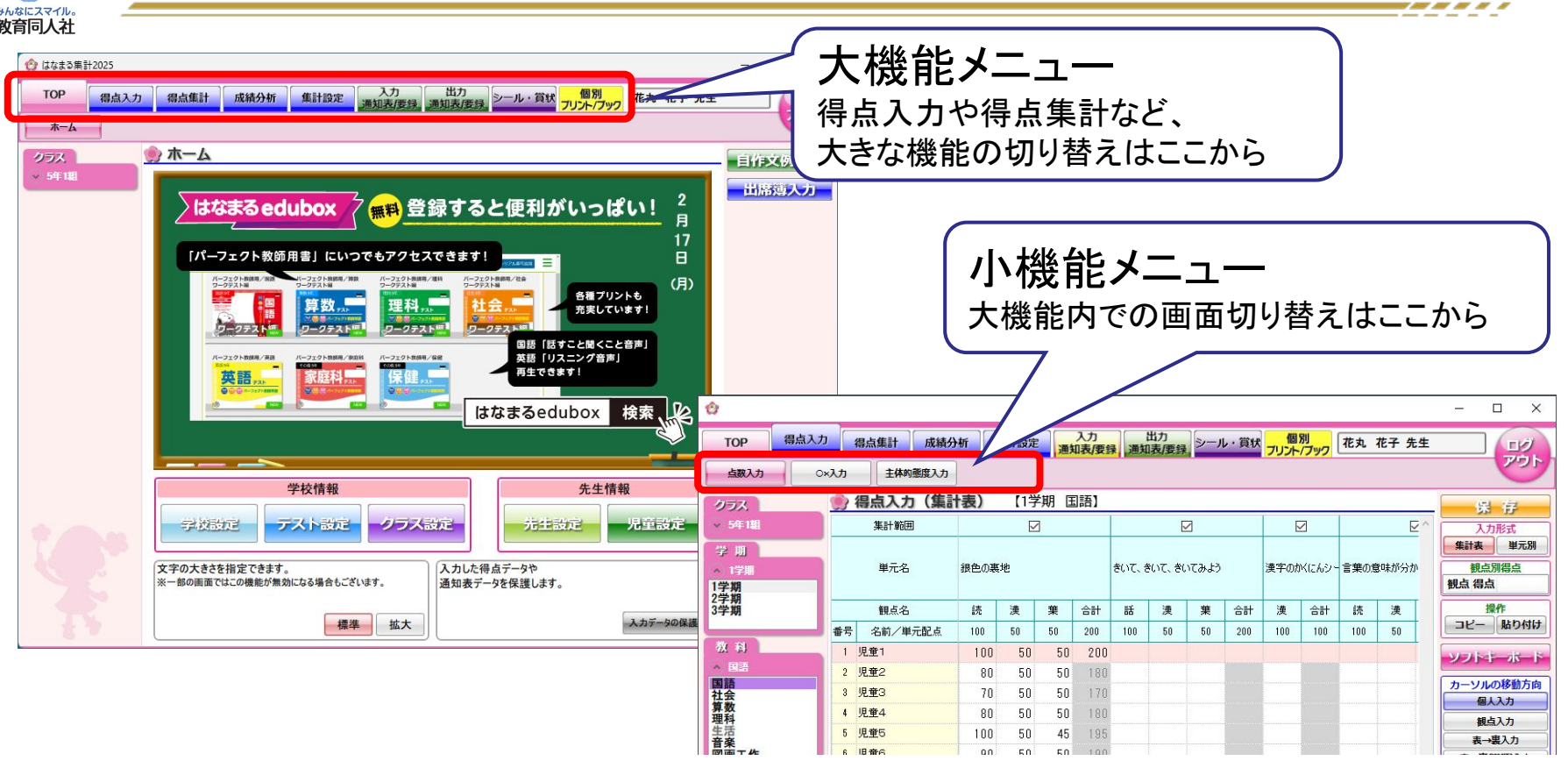

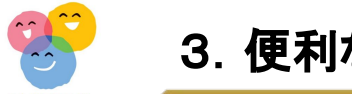

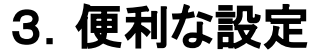

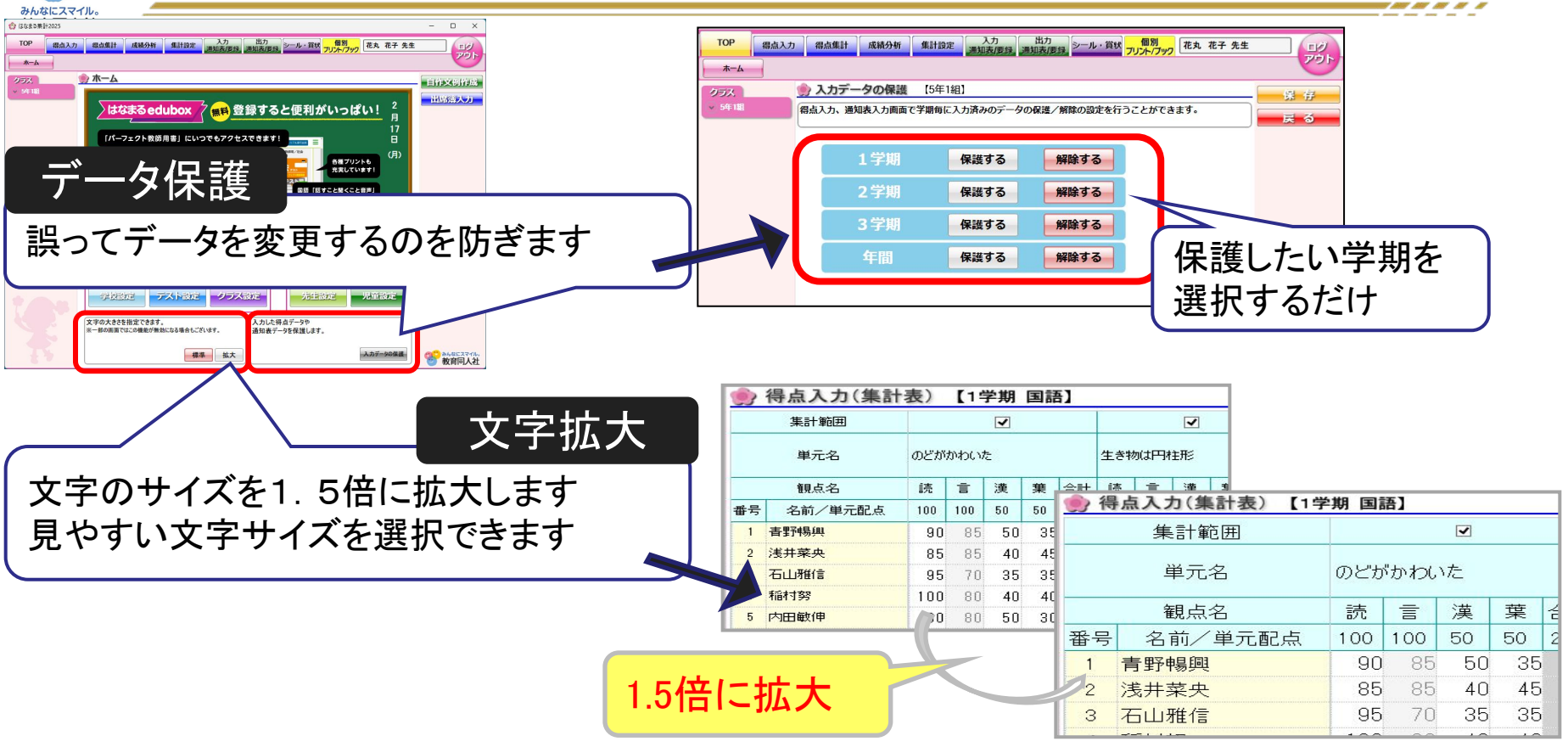

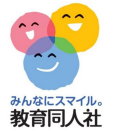

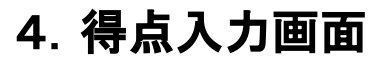

|                           | り 得<br>※入力 | 点集計 成績分析 集計<br>主体的態度入力<br>は <b>広 注 (集計表)</b> | 設定 3 | 「国語」 | チュ<br>手点集<br>一 | 【集<br>ニック?<br>計時 | 計対1<br>を外す<br>の評( | 象チェ<br>と、当<br>西対象 | ック】       | .元を<br>外しま | a contraction                                  |
|---------------------------|------------|----------------------------------------------|------|------|----------------|------------------|-------------------|-------------------|-----------|------------|------------------------------------------------|
| → 5年1組                    |            | 集計範囲                                         |      | E    | 3              |                  |                   | E                 | 2         | ^          | 大力形式                                           |
| 学期<br>へ 1学期<br>1学期<br>2学期 |            | 単元名                                          | 銀色の  | の裏地  |                |                  | きいて、              | きいて、              | きいてる      | みよう        | 集計表     単元別       観点別得点        観点 得点        操作 |
| 3字期                       |            | 観点名                                          | 読    | 漢    | 葉              | 合計               | 話                 | 漢                 | 葉         | 合計         | コピー 」貼り付け」                                     |
| 72(43)                    | 番号         | 名前/単元配点                                      | 100  | 50   | 50             | 200              | 100               | 50                | 50        | 200        | ソフトキーボード                                       |
| 国語                        | 1          | 児童1                                          | 10   | 0 50 | 50             | 200              | )                 |                   |           |            | カーソルの移動方向                                      |
| 1 社会<br>算数                | 2          | 児童2                                          | 8    | 0 50 | 50             | 180              | )                 |                   |           |            | 個人入力                                           |
| 理科                        | З          | 児童3                                          | 7    | 0 50 | 50             | 170              | )                 |                   |           |            | 表→裏入力                                          |
| 音楽                        | 4          | 児童4                                          | 8    | 0 50 | 50             | 180              | )                 |                   |           |            | 表→裏(逆順)入力                                      |
| 図画工作家庭                    | 5          | 児童5                                          | 10   | 0 50 | 45             | 195              | )                 |                   |           |            | 世界の日本の日本の日本の日本の日本の日本の日本の日本の日本の日本の日本の日本の日本の     |
| 体育                        | 6          | 児童6                                          | 9    | 0 50 | 50             | 190              |                   |                   |           |            |                                                |
|                           | 7          | 児童7<br>旧立 -                                  | 9    | U 50 | 40             | 180              |                   | カーソ               | ルの        | 移動力        | 「向を                                            |
| <br>学期•教科を選拔              | 8<br>7     | 児童8<br>児童9<br>児童10                           | 得点   | を入力  | ルます            | t Igr            |                   | 。<br>設定し<br>(次の   | ます<br>入力・ | への移        | 3動方向)                                          |

\_\_\_\_

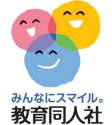

#### 4. 得点入力画面(ソフトキーボード)

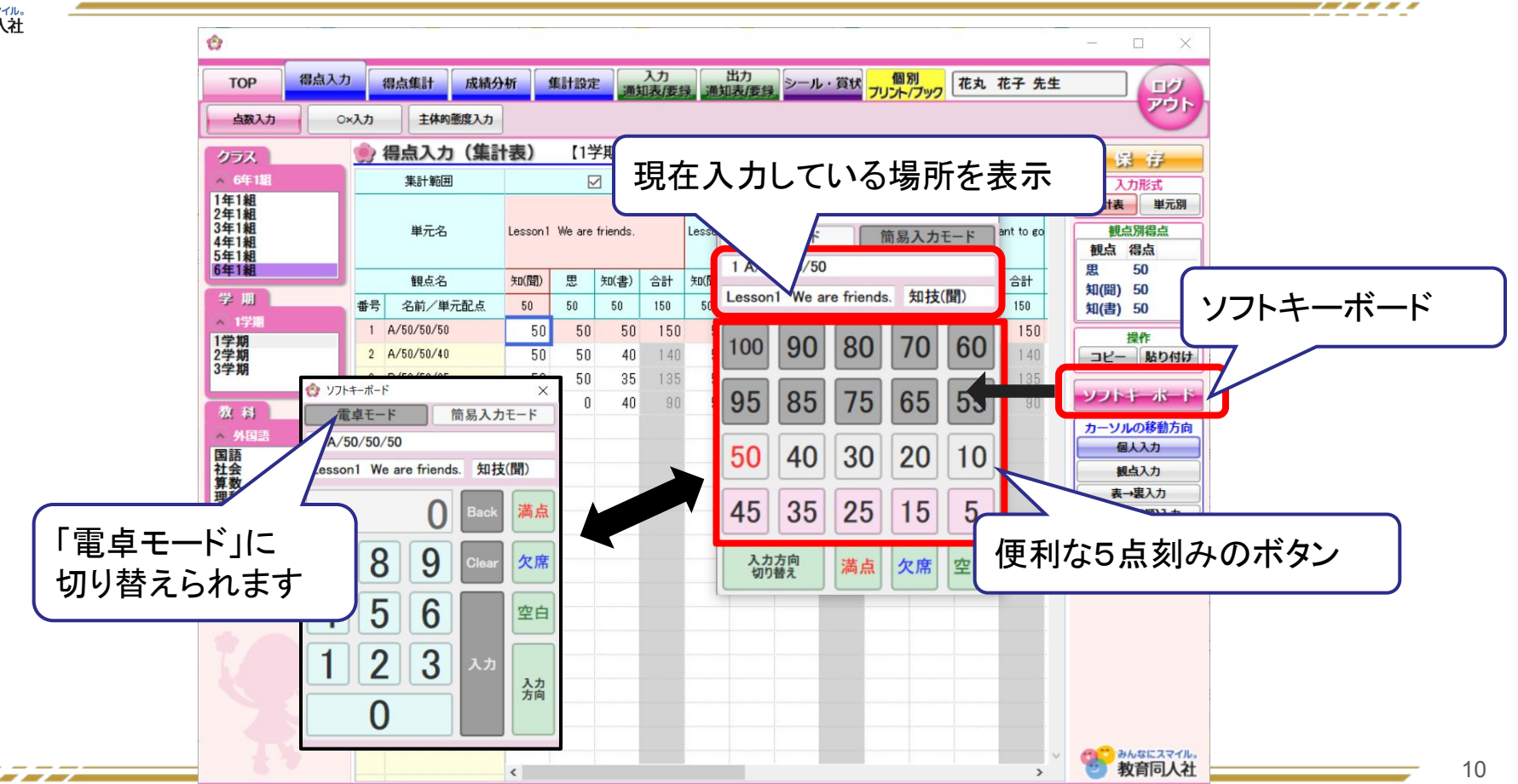

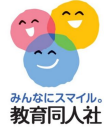

### 5. 得点集計画面

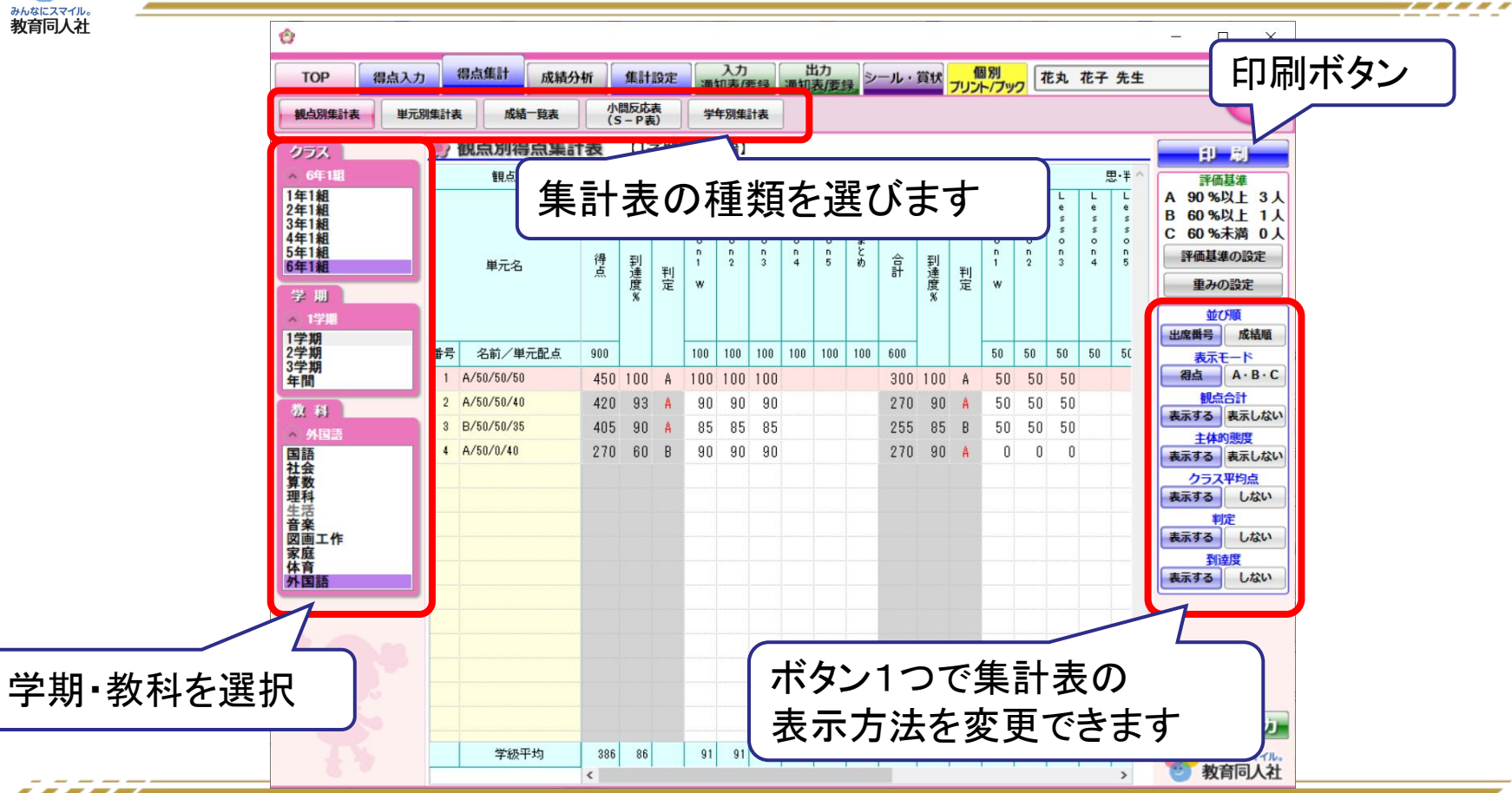

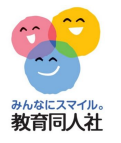

10 M 10 M

#### 6. 成績分析(面談用資料)

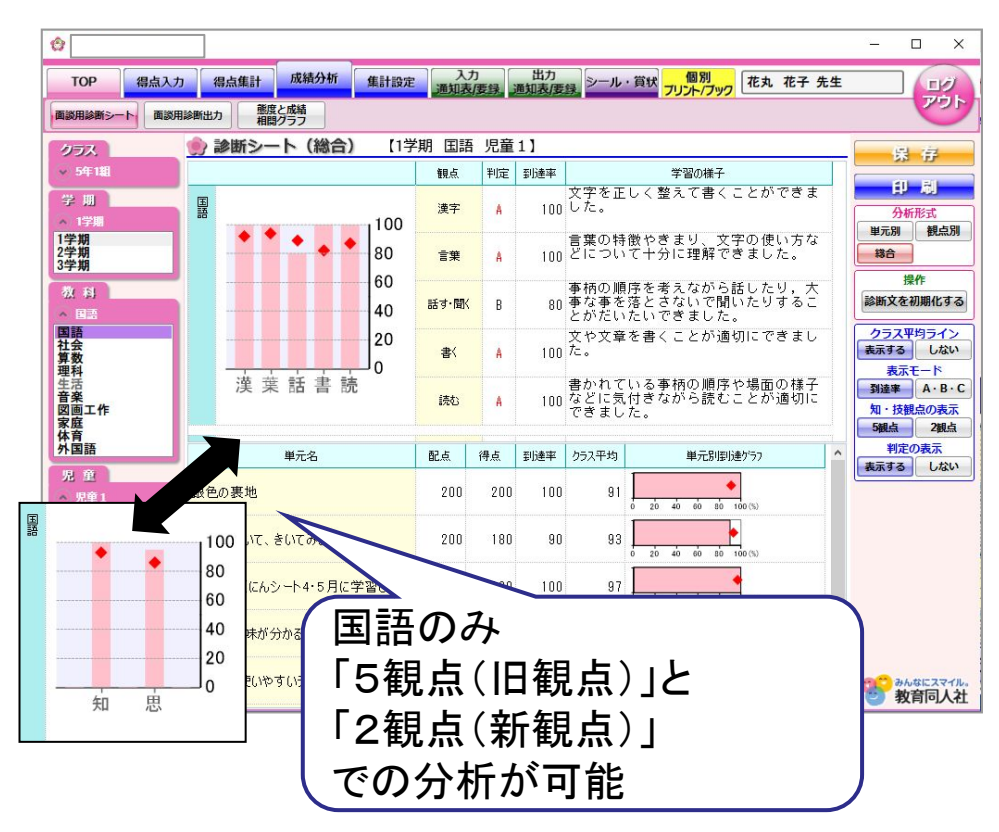

#### 面談用診断シート (統合) 10年生後に必要な関連の対象や効果を含たけけ、通知に発 うことができました。 # 4750 St. # 10 - Ct A 92 E・M・ 人 100 見書を催して考える力の知られい思想したりまる力、経え会さました。 影科書家元名 記泉 海泉 刻遺成 クラス平向 学習の様子 . なまえつけてよ 12 . READER ON THE 200 199 72 第手のかくこんシート 4・5月に学習した第手 . 200 200 100 150 . おんなが通ごしやすい町へ 200 72 [ 199 ] カレーライス . 200 72 おす・見く 100 100 74 100 100 100 読事のまとめ 74 1教科で1ページ

| ·刷·        | イメー  | -シ     |       |   |
|------------|------|--------|-------|---|
|            |      |        |       | _ |
|            | 面談   | 用診断シート | (総合)  |   |
|            |      | 点别到速度  | 領点    | Т |
| <b>E</b> 1 | 0815 |        | 10.00 | Т |

印刷

| ID IS                                                                                                    | 観点                                              |                              | 判定                          | 위 문부                                   |                                                                    | 学習の様子                                                                                                    |
|----------------------------------------------------------------------------------------------------|-------------------------------------------------|------------------------------|-----------------------------|----------------------------------------|--------------------------------------------------------------------|----------------------------------------------------------------------------------------------------|
|                                                                                                    | 演学                                              |                              | B                           | 88                                     | 文字を正し                                                              | く鰺えて書くことがだいたいできました。                                                                                                    |
|                                                                                                    | 88                                              |                              | A                           | 100                                    | 豊富の特徴                                                              | やきまり、文字の使い方などについて十分                                                                                                    |
|                                                                                                    | 話す・日                                            | <b>a</b> <                   | A                           | 100                                    | 新行の順序                                                              | を考えながら話したり、大事な事を落とる                                                                                                    |
|                                                                                                    | +/                                              | -                            |                             | 100                                    | CONCUPE<br>CONCUPE                                                 | - 199 つことが思いにできました。<br>ホノート ACMERIC 77 あました                                                                                                    |
|                                                                                                    |                                                 | _                            |                             | 100                                    | えい文庫で                                                              | 書くことが思めにてきました。<br>二本語の語なの語気の経えたりに支付きの                                                                                                    |
|                                                                                                    | 読む                                              | 8                            | A                           | 100                                    | ら読むこと                                                              | が適切にできました。                                                                                                    |
| 教科書単元名                                                                                                    | 10. A.                                          | 得                            | ×.                          | 我建度                                    | クラス学校                                                              | 単元則到達グラフ                                                                                                    |
| なまえつけてよ                                                                                                    | 200                                             | 11                           | 90                          | 95                                     | 72                                                                 | · · · · ·                                                                                                    |
| 言葉の意味が分かること                                                                                                    | 200                                             | 11                           | 90                          | 95                                     | 72                                                                 |                                                                                                    |
| FT STE 4 BUCKAL                                                                                                    | 200                                             | 21                           | 00                          | 100                                    | 74                                                                 |                                                                                                    |
| みんなが過ごしやすい町へ                                                                                                    | 200                                             | 11                           | 90                          | 95                                     | 72                                                                 |                                                                                                    |
| カレーライス                                                                                                    | 200                                             | 11                           | 90                          | 95                                     | 72                                                                 |                                                                                                    |
| 話す・聞く                                                                                                    | 100                                             | 11                           | 00                          | 100                                    | 74                                                                 | •                                                                                                    |
| 漢字のまとめ                                                                                                    | 100                                             | 11                           | 00                          | 100                                    | 74                                                                 | •                                                                                                    |
| ■一学期のまとめ                                                                                                    | 200                                             | 11                           | 90                          | 95                                     | 72                                                                 | •                                                                                                    |
| 観点別到速度                                                                                                    | 調点                                              | Ē                            | ¥12                         | 列建学                                    |                                                                    | 学習の様子                                                                                                    |
| 社会                                                                                                    | 1 · H008                                        | 216                          | A                           | 93                                     | 「「「「「「「「」」」」                                                       | SUTANU, BOSHERBLACKERSSON                                                                                                    |
|                                                                                                    |                                                 |                              | a 90                        |                                        | 1000000                                                            | A.<br>APRINE TRIGONIZIAN, UNITONIA                                                                                                    |
|                                                                                                    |                                                 | et                           |                             |                                        | K HONLEE                                                           | tellatestesteste.                                                                                                    |
|                                                                                                    |                                                 |                              |                             |                                        |                                                                    |                                                                                                    |
|                                                                                                    |                                                 |                              |                             |                                        |                                                                    |                                                                                                    |
| <u>1</u> 4                                                                                                    |                                                 |                              |                             |                                        |                                                                    |                                                                                                    |
|                                                                                                    |                                                 | -                            | -                           | +                                      |                                                                    |                                                                                                    |
|                                                                                                    |                                                 |                              | _                           |                                        |                                                                    |                                                                                                    |
| 2<br>本 主<br>1<br>数科書単元名                                                                                                    | N-54                                            | 18                           | 1                           | 76±#                                   | クラス早時                                                              | 単元別到速グラフ                                                                                                    |
|                                                                                                    | 82.A.<br>150                                    | 11                           | . <u>#</u> .<br>40          | 93                                     | <u>クラス早時</u><br>78                                                 | 単元対動達グラフ                                                                                                    |
| 1<br>数 (4 書単元名<br>日子25.5 計2<br>日子25.5 計2<br>用単元<br>(6 単7) 3 あたた F10 所領体に取む人 +の (うし)                                                                                                    | 82.A.<br>150                                    | 11                           | .et.<br>40<br>0             | 93<br>90                               | <u>クラ大学術</u><br>78<br>71                                           | ■元対1952<br>                                                                                                    |
|                                                                                                    | 82.4.<br>150<br>100<br>r 100                    | 11<br>11<br>9                | 40<br>0                     | 93<br>90<br>90                         | <del>2 5 X單的</del><br>78<br>71<br>71                               | 単元対 1957<br>                                                                                                    |
| 取得書単元名                                                                                                    | 82.4.<br>150<br>100<br>r 100                    | 11<br>11<br>9<br>9           |                             | 93<br>90<br>90<br>90                   | 0 0 x 200<br>78<br>71<br>71<br>71<br>71                            | ■元利初速グラフ<br>                                                                                                    |
| the and a second second secon | 82 A<br>150<br>100<br>100<br>100<br>100         | 11<br>9<br>9<br>9<br>9       | 40<br>00<br>0<br>0          | 93<br>90<br>90<br>90<br>90             | 2 5 3 平均<br>78<br>71<br>71<br>71<br>71<br>71<br>71                 | ■元知知法グラフ<br>- 1 4 - 1<br>- 1 4 - 1 |
| Kipa 単元名 B252564歳 B252564歳 GRU 3 あた25000000000000000000000000000000000000                                                                                                    | 82.4.<br>150<br>100<br>100<br>100<br>100<br>150 | 11<br>11<br>9<br>9<br>9<br>9 | 40<br>0<br>0<br>0<br>0<br>0 | 93<br>90<br>90<br>90<br>90<br>90<br>93 | <mark>クラス学術</mark><br>78<br>71<br>71<br>71<br>71<br>71<br>71<br>78 | ■元新報4グラフ<br>                                                                                                    |

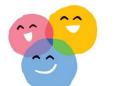

#### 7. 集計設定(自作単元設定)

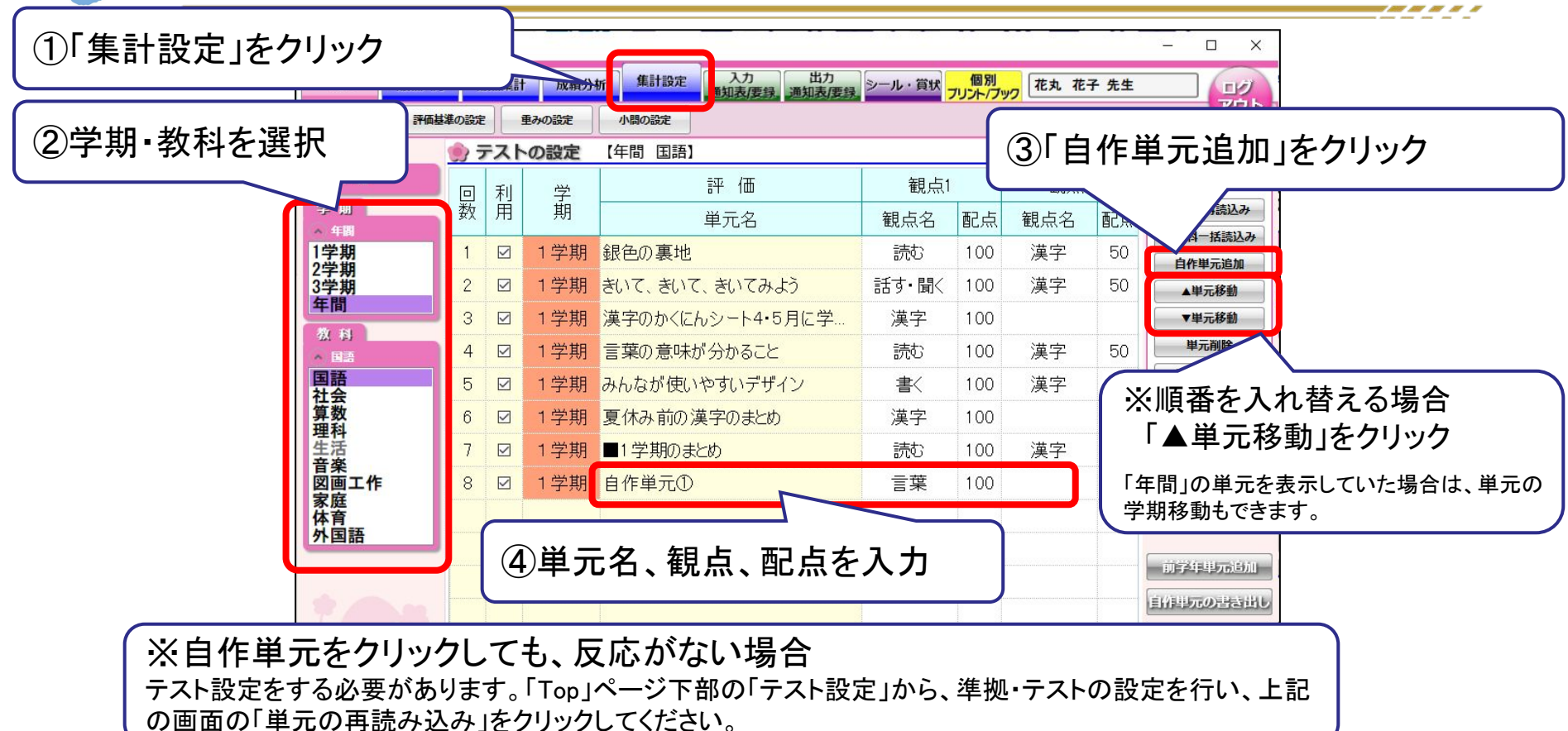

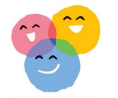

#### 7.集計設定(評価基準の設定)

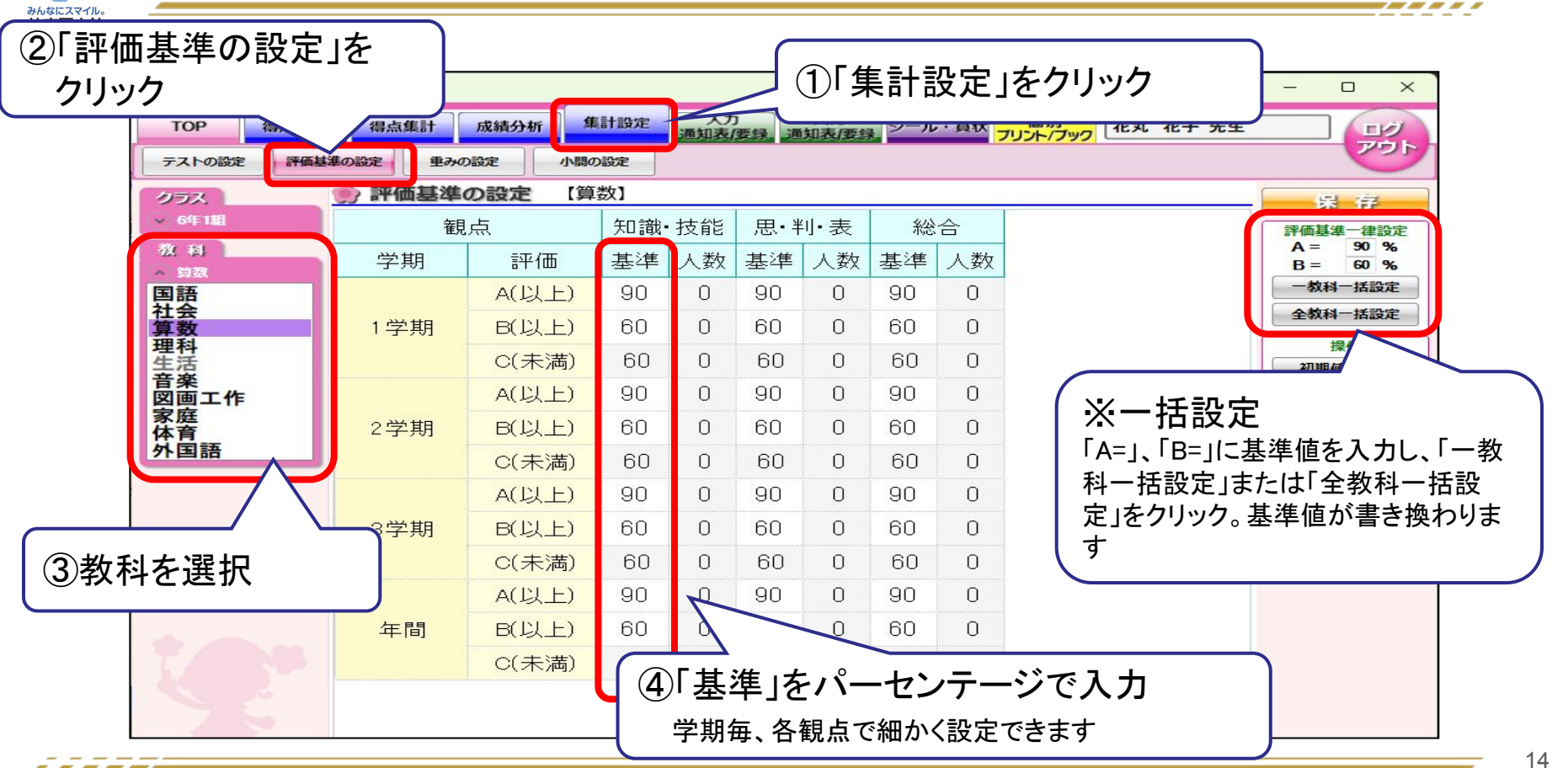

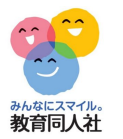

### 8. よくある質問

Q.他社テストを登録したい(初期設定でテストを設定していた場合は、④のみ行ってください)

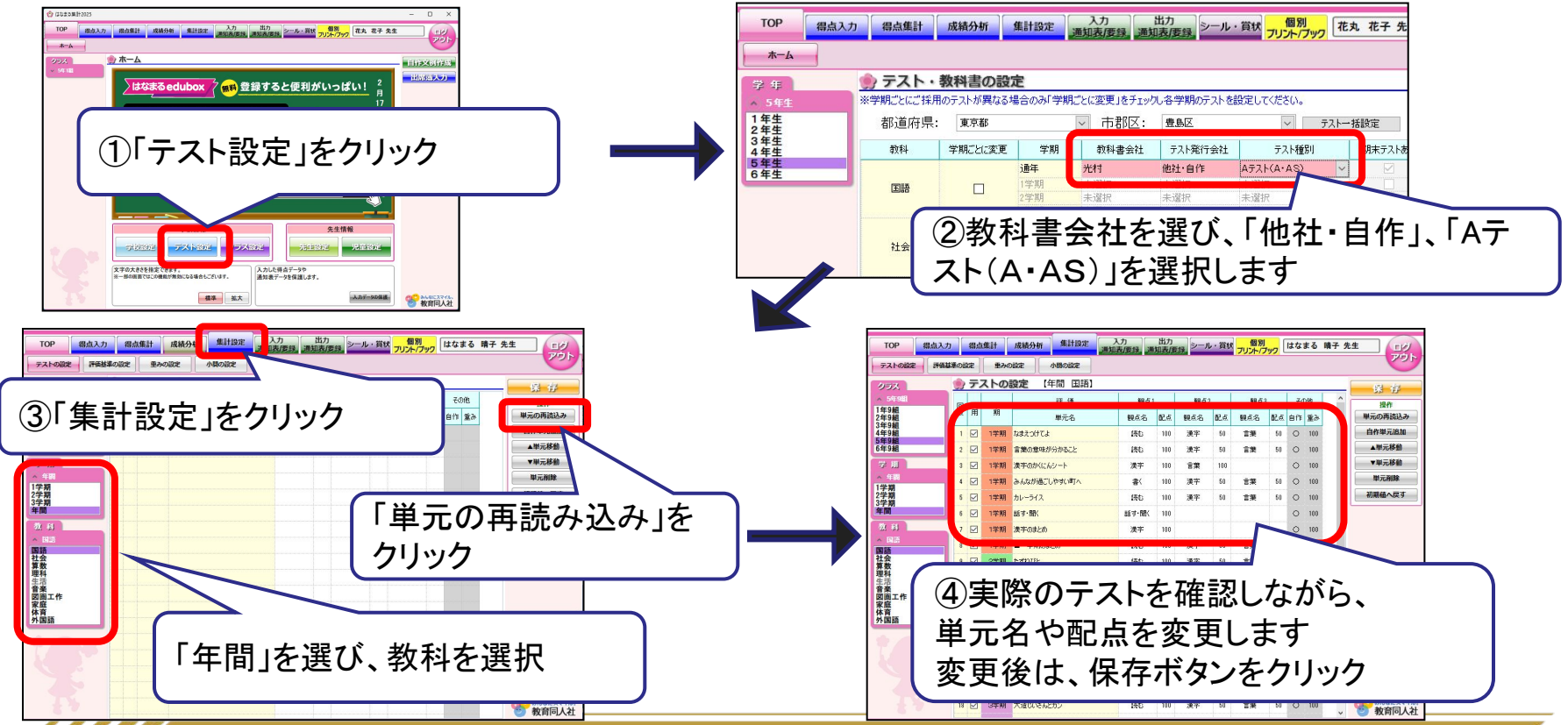

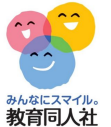

#### 8. よくある質問

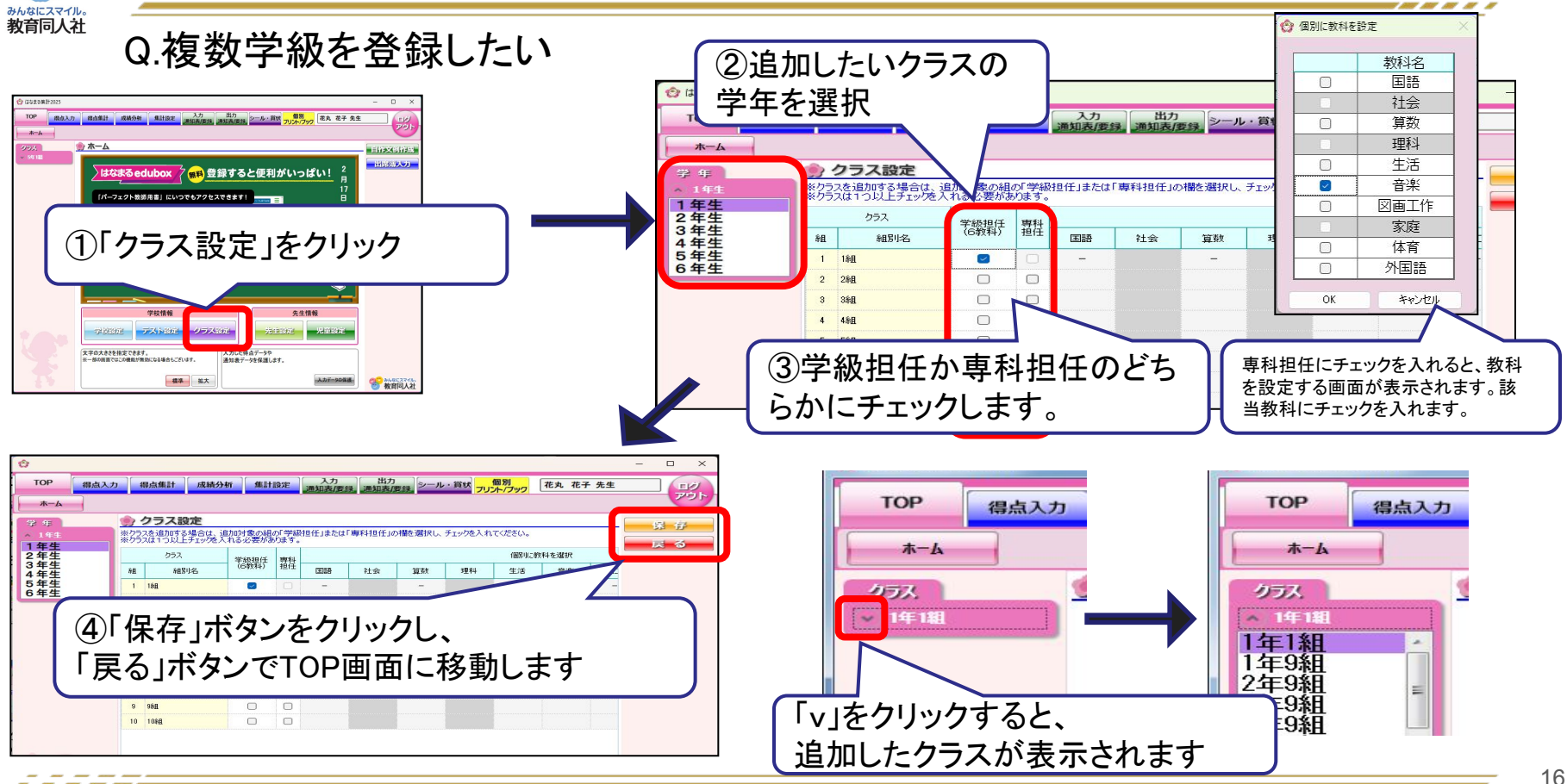

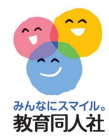

#### その他、ご不明点等ございましたら、下記連絡先までお気軽にお問い合わせください。

お問い合わせフォーム https://djn.tayori.com/f/soft/

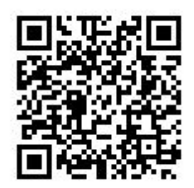